## ИНСТРУКЦИЯ ПО ЗАПИСИ СЕРТИФИКАТА НА СМАРТКАРТУ, ПОЛУЧЕННУЮ В УДОСТОВЕРЯЮЩЕМ ЦЕНТРЕ ГКУ ТО «ЦИТТО»

### 1. Подготовка смарткарты

Если при формировании запроса на сертификат будет использоваться смарткарта, сертификат на которой истек или больше не используется, необходимо её предварительно очистить. Также очистить карту потребуется в случае, если карта персонализированная (с глобусом и с ФИО на обратной стороне), т.к. на картах данного типа может не хватить места для записи второго контейнера.

Для очистки карты необходимо зайти в меню: ПУСК — Все программы — КРИПТО-ПРО — КриптоПро СSP — Сервис — «Удалить...».

В открывшемся окне (Рис.1 Удаление контейнера закрытого ключа) нажать кнопку «Обзор...», выбрать контейнер на смарткарте, нажать «ОК».

| Рис.1 | Удаление | контейнера | закрытого | ключа |
|-------|----------|------------|-----------|-------|
|-------|----------|------------|-----------|-------|

| Алгоритмы                                                 | Безопасность                                                                   | Winlogon                                                                     | Настройки TLS                                                                                           |                                                                           |                       |
|-----------------------------------------------------------|--------------------------------------------------------------------------------|------------------------------------------------------------------------------|----------------------------------------------------------------------------------------------------|---------------------------------------------------------------------------|-----------------------|
| Общие                                                     | Оборудование                                                                   | Сервис                                                                       | Дополнительно                                                                                           |                                                                           |                       |
| Контейнер за<br>Эти мастера<br>удалить конт               | крытого ключа<br>позволяют протест<br>гейнер закрытого н                       | гировать, скопиров<br>слюча с носителя.                                      | ать или                                                                                                 |                                                                           |                       |
| протестиро                                                | Balb CKOUP                                                                     | ровать                                                                       | Удалить                                                                                                 |                                                                           |                       |
| Сертификать<br>Этот мастер<br>в контейнере<br>сертификато | ы в контейнере зак<br>позволяет просмот<br>закрытого ключа<br>в.<br>Просмотрет | рытого ключа<br>реть сертификаты<br>, и установить их в<br>ь сертификаты в к | <ul> <li>№ Удаление контейнер</li> <li>Контейнер закрыто<br/>Введите или укаж<br/>он удалить</li> </ul> | ра закрытого ключа<br><b>го ключа</b><br>ите контейнер закрытого ключа, к | оторый необходимо     |
| Личный серти<br>Этот мастер<br>контейнером<br>хранилище.  | ификат<br>позволяет связать<br>закрытого ключа,<br>Устаног                     | сертификат из фай<br>установив этот се<br>зить личный серти                  | іл.<br>рт<br>Фи                                                                                         |                                                                           | 2                     |
| Паполи закон                                              | тых ключей                                                                     |                                                                              | Имя ключевого контейне                                                                                  | epa:                                                                      |                       |
| эти мастера<br>ключей или у<br>Измени                     | позволяют изменит<br>далить запомненн<br>ть пароль                             | ть пароли (ПИН-код<br>ые ранее пароли.<br>Удалить запомне                    | Введенное имя задает ки<br>Пользователя<br>Компьютера                                                   | кочевой контейнер:                                                        | По сертификату        |
|                                                           |                                                                                | 0710                                                                         | Выберите CSP для поиск                                                                                  |                                                                           |                       |
|                                                           |                                                                                | OTHER                                                                        | Crypto-Pro GOST R 34.10                                                                                 |                                                                           | 0.0                   |
|                                                           |                                                                                |                                                                              |                                                                                                    | Выбор ключевого контейнера<br>В списке показывать:                        | 0                     |
|                                                           |                                                                                |                                                                              |                                                                                                    | <ul> <li>Дружественные имена</li> </ul>                                   | уникальные имена      |
|                                                           |                                                                                |                                                                              |                                                                                                    | Список ключевых контейнеров п                                             | юльзователя:          |
|                                                           |                                                                                |                                                                              |                                                                                                    | Считыватель Имя контейнера                                                |                       |
|                                                           |                                                                                |                                                                              |                                                                                                    | Athena ASE ввевев2 вееве                                                  | 12 BBBBB 2 72 1080903 |
|                                                           |                                                                                |                                                                              |                                                                                                    |                                                                           |                       |

Затем нажать кнопку «Готово» (Рис.2 Удаление всех закрытых ключей и сертификатов контейнера) и подтвердить удаление всех закрытых ключей и сертификатов контейнера, нажав кнопку «Да».

Рис.2 Удаление всех закрытых ключей и сертификатов контейнера

|                                          | Безопасност                       | гь Winlogon                            | Настройки TLS                                       |                                                                                                    |
|------------------------------------------|-----------------------------------|----------------------------------------|-----------------------------------------------------|----------------------------------------------------------------------------------------------------|
| Общие                                    | Оборудование                      | Сервис                                 | Дополнительно                                       |                                                                                                    |
| Контейнер з                              | акрытого ключа                    |                                        |                                                     |                                                                                                    |
| Эти мастера<br>удалить кон               | позволяют прот<br>тейнер закрыто  | естировать, скопи<br>о ключа с носител | оовать или<br>я.                                    |                                                                                                    |
| Протестир                                | овать Ски                         | опировать                              | Удалить                                             |                                                                                                    |
| Сертификат                               | ы в контейнере :                  | акрытого ключа                         |                                                     |                                                                                                    |
| Этот мастер<br>в контейнер               | позволяет прос<br>е закрытого кли | и Удаление кон                         | тейнера закрытого кли                               | ×                                                                                                   |
| сертификат                               | ов.                               |                                        |                                                     |                                                                                                    |
|                                          | Просмот                           | Контейнер за                           | крытого ключа<br>и укажите контейнер за             | MO DA                                                                                               |
| Іичный серт                              | гификат                           | удалить                                | in yrannine ronneniep sa                            |                                                                                                    |
| этот мастер<br>сонтейнерог<br>кранилище. | позволяет связ<br>1 закрытого клю |                                        |                                                     |                                                                                                    |
|                                          | Уста                              |                                        |                                                     |                                                                                                    |
| Пароли закр                              | ытых ключей                       | Имя ключевого ко                       | онтейнера:                                          | 녩 КриптоПро CSP                                                                                     |
|                                          | позволяют изме<br>удалить запомні | \\. \Athena ASEDr                      | ive IIIe USB 0\ввввв2 вв                            |                                                                                                    |
| Эти мастера<br>слючей или                |                                   | Proporting                             |                                                     | Сейчас будет произведено удаление всех закрытых ключ                                                |
| Эти мастера<br>ключей или                | ить пароль                        | Пользователя                           | дает ключевой контейне                              | О\ввевве2 ввеве2 ввеве2 721080903', Контейнер<br>перестанет существовать восстановить ключи с этого |
| Эти мастера<br>ключей или<br>Измени      |                                   | Компьютера                             |                                                     | контейнера будет невозможно. Продолжить?                                                            |
| Эти мастера<br>слючей или<br>Измени      |                                   |                                        |                                                     | 3                                                                                                   |
| Эти мастера<br>ключей или<br>Измени      |                                   |                                        |                                                     | 2.                                                                                                  |
| Эти мастера<br>ключей или<br>Измени      |                                   | Выберите CSP для                       | я поиска ключевых конте<br>В 34.10-2012 Cryptograph | Да Нет                                                                                              |

После этого будет запрошен пин-код на удаление контейнера с карты (Рис.3 Запрос на удаление контейнера с карты). Необходимо ввести пин-код, который был выдан к карте в пин-конверте, и нажать «ОК», затем «Да» (Рис.4 Удаление связанных сертификатов).

Рис.3 Запрос на удаление контейнера с карты

| 🔠 Крипт | гоПро CSP                                           | ×                            |
|---------|-----------------------------------------------------|------------------------------|
| B       | Введите pin-код для контейнера<br>ввввв 2721080903" | 0:09:52<br>вввеве 2 веееее 2 |
| Запомн  | Ріп-код:                                            | RU                           |

Рис.4 Удаление связанных сертификатов

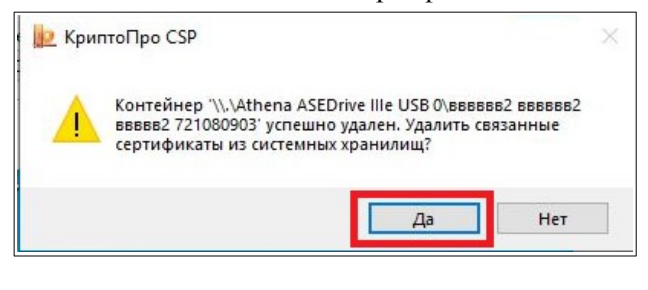

При успешном завершении будет выведено сообщение об удалении сертификатов. Нажать «ОК» (Рис.5 Удаление сертификатов).

Рис.5 Удаление сертификатов

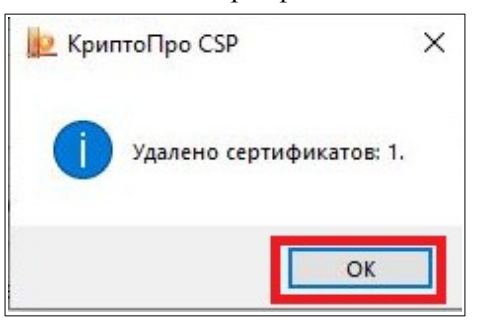

# 2. Просмотр сертификатов в контейнере закрытого ключа

Чтобы убедиться, что носитель чист, необходимо зайти в меню: ПУСК — Все программы — КРИПТО-ПРО — КриптоПро CSP — Сервис — «Посмотреть сертификаты в контейнере...» — «Обзор...». В открывшемся окне «КриптоПРО CSP» (Рис.6 Просмотр сертификатов в контейнере закрытого ключа) не должны отображаться контейнеры в считывателе, в который вставлена смарткарта.

Рис.6 Просмотр сертификатов в контейнере закрытого ключа

| Алгоритмы                                                | Безопасное                                                 | ть Winlogon H                                                                                                    | астройки TLS                                                                                   |                                                                                           |                                                |                                                                |
|----------------------------------------------------------|------------------------------------------------------------|----------------------------------------------------------------------------------------------------|------------------------------------------------------------------------------------------------|-------------------------------------------------------------------------------------------|------------------------------------------------|----------------------------------------------------------------|
| Общие                                                    | Оборудовани                                                | е Сервис До                                                                                                    | полнительно                                                                                    |                                                                                           |                                                |                                                                |
| Контейнер з<br>Эти мастера<br>удалить кон                | акрытого ключа<br>позволяют про<br>тейнер закрыто          | а<br>тестировать, скопировать<br>го ключа с носителя.                                                                                  | или                                                                                            |                                                                                           |                                                |                                                                |
| Протестиро                                               | овать Ск                                                   | сопировать Уда                                                                                                    | алить                                                                                          |                                                                                           |                                                |                                                                |
| Сертификати<br>Этот мастер<br>в контейнер<br>сертификато | ы в контейнере<br>позволяет прос<br>е закрытого кли<br>ов. | закрытого ключа<br>мотреть сертификаты, на<br>оча, и установить их в хр.                                                               | ходящиеся<br>анилище                                                                           |                                                                                           |                                                |                                                                |
|                                                          | просмот                                                    | реть сертификаты в конт                                                                                                    | еинере                                                                                         |                                                                                           |                                                |                                                                |
| Этот мастер<br>контейнером<br>хранилище.                 | позволяет свя:<br>1 закрытого клн<br>Уст                   | Контейнер закрыто<br>Введите или укаж<br>удалить                                                                                       | го ключа<br>ите контейнер зак                                                                  | рытого ключа, ко                                                                          | оторый необ                                    | іходимо                                                        |
| пароли закр                                              | ытых ключей                                                |                                                                                                    |                                                                                                |                                                                                           |                                                |                                                                |
| Эти мастера<br>ключей или                                | позволяют изм<br>удалить запомн                            |                                                                                                    |                                                                                                |                                                                                           |                                                | 2                                                              |
| Эти мастера<br>ключей или<br>Измени                      | позволяют изм<br>удалить запомн<br>ить пароль              | Имя ключевого контейне                                                                                                    | pa:                                                                                            |                                                                                           |                                                | 2.                                                             |
| Эти мастера<br>ключей или<br>Измени                      | позволяют изм<br>удалить запомн<br>ить пароль              | Имя ключевого контейне<br>Введенное имя задает кл<br>Пользователя                                                                      | ра:<br>ючевой контейне                                                                         | p:                                                                                        | _[                                             | <b>2.</b><br>Обзор<br>По сертификату                           |
| Эти мастера<br>ключей или<br>Измени                      | позволяют изм<br>удалить запомн<br>ить пароль              | Имя ключевого контейне<br>Введенное имя задает ки<br>Пользователя<br>Компьютера                                                        | ра:<br>ючевой контейне<br>🎉 КриптоП                                                            | p:<br>po CSP                                                                              | [                                              | 2.<br>Обзор<br>По сертификату                                  |
| Эти мастера<br>ключей или<br>Измени                      | позволяют изк<br>удалить запом<br>ить пароль               | Имя ключевого контейне<br>Введенное имя задает ки<br>Пользователя<br>Компьютера<br>Выберите CSP для поиск                              | ра:<br>ючевой контейне<br>КриптоП<br>выбор ключе                                               | р:<br>ро CSP<br>вого контейнера                                                           | _[                                             | <b>2.</b><br>Обзор<br>По сертификату<br>0:09:                  |
| Эти мастера<br>ключей или<br>Измени                      | позволяют изк<br>удалить запом<br>ить пароль               | Имя ключевого контейне<br>Введенное имя задает ки<br>Пользователя<br>Компьютера<br>Выберите CSP для поиск<br>Сгурto-Pro GOST R 34.10   | ра:<br>почевой контейне<br>КриптоП<br>а к. Выбор ключе<br>-20 В списке по                      | р:<br>ро CSP<br>вого контейнера<br>казывать:                                              | -[                                             | <b>2.</b><br>Обзор<br>По сертификату<br>0:09:                  |
| Эти мастера<br>ключей или<br>Измени                      | позволяют изк<br>удалить запом<br>ить пароль               | Имя ключевого контейне<br>Введенное имя задает кл<br>Пользователя<br>Компьютера<br>Выберите CSP для поиск<br>Сгурto-Pro GOST R 34.10   | ра:<br>ючевой контейне<br>Выбор ключе<br>В списке по<br>Э дружес                               | р:<br>ро CSP<br>вого контейнера<br>казывать:<br>твенные имена                             | ОУника                                         | <b>2.</b><br>Обзор<br>По сертификату<br>0:09:<br>ильные имена  |
| Эти мастера<br>ключей или<br>Измени                      | позволяют изк<br>удалить запом<br>ить пароль               | Имя ключевого контейне<br>Введенное имя задает кл<br>Пользователя<br>Компьютера<br>Выберите CSP для поиск<br>Сгурто-Pro GOST R 34.10   | ра:<br>ючевой контейне<br>Выбор ключе<br>В списке по<br>Ф Дружес<br>Список ключ                | р:<br>ро CSP<br>вого контейнера<br>казывать:<br>твенные имена<br>евых контейнеро          | <ul> <li>Уника</li> <li>в пользоват</li> </ul> | 2.<br>Обзор<br>По сертификату<br>0:09:<br>ольные имена<br>еля: |
| Эти мастера<br>ключей или<br>Измени                      | позволяют изк<br>удалить запом<br>ить пароль               | Имя ключевого контейне<br>Введенное имя задает кл<br>© Пользователя<br>Компьютера<br>Выберите CSP для поиск<br>Сгурto-Pro GOST R 34.10 | ра:<br>кочевой контейнер<br>Выбор ключе<br>В списке по<br>Эдружес<br>Список ключ<br>Считывател | р:<br>вого контейнера<br>казывать:<br>твенные имена<br>евых контейнеро<br>пь Имя контейне | О Уника<br>в пользоват<br>гра                  | 2.<br>Обзор<br>По сертификату<br>0:09:<br>ильные имена<br>еля: |

### 3. Запись контейнера закрытого ключа на смарткарту

При формировании запроса на сертификат через Портал заявителя ИС «Удостоверяющий центр Федерального казначейства» (https://fzs.roskazna.ru/) на этапе выборе носителя для контейнера закрытого ключа необходимо указать считыватель, в который установлена смарткарта.

Если смарткарта персонализирована (указаны ФИО пользователя) или её номер попадает в диапазон с 010980 по 012780, при запросе пин-кода необходимо ввести пин-код от карты, полученный ранее в пин-конверте.

В случае если номер попадает в диапазон от 000100 до 010978 или от 012781 до 015488, необходимо поле для ввода пин-кода оставить пустым и нажать «ОК».

#### 4. Установка пин-кода на контейнер закрытого ключа

Если запрос на сертификат сформирован без пин-кода, его необходимо установить вручную. Для этого нужно зайти в меню: ПУСК — Все программы — КриптоПро — КриптоПро CSP — Сервис — «Изменить пароль...» — «Обзор...» - выбрать ключевой контейнер - «ОК» (Рис.7 Установка пин-кода на закрытый ключ).

| криптої іро СS                                                       | P                                                       |                             |                               | ×                                                                  |                             |                                                    |           |
|----------------------------------------------------------------------|---------------------------------------------------------|-----------------------------|-------------------------------|--------------------------------------------------------------------|-----------------------------|----------------------------------------------------|-----------|
| Алгоритмы                                                            | Безопасность                                            | Winlog                      | on                            | Настройки TLS                                                      |                             |                                                    |           |
| Общие С                                                              | борудование                                             | Сервис                      | -                             | Дополнительно                                                      |                             |                                                    |           |
| Контейнер закр<br>Эти мастера по:<br>удалить контей                  | ытого ключа<br>воляют протести<br>нер закрытого кл      | ровать, ск<br>юча с носи    | копира                        | вать или                                                           |                             |                                                    |           |
| Протестирова                                                         | ть Скопир                                               | овать. 📗                    | Изм                           | енение пароля контейне                                             | ра закрыто                  | ого ключа 🛛 🗡                                      | C .       |
| Сертификаты в<br>Этот мастер по:<br>в контейнере за<br>сертификатов. | контейнере закр<br>воляет просмотр<br>акрытого ключа, п | ытого<br>еть сер<br>и устан | Конт<br>Ві<br>и               | ейнер закрытого ключ<br>ведите или укажите конте<br>менить пароль. | а<br>йнер закры             | того ключа, на котором необходимо                  |           |
| Личный сертиф<br>Этот мастер по:<br>контейнером за<br>хранилище.     | икат<br>зволяет связать с<br>крытого ключа, у           | ертифі<br>установ<br>Им     | чя клю                        | чевого контейнера:                                                 |                             | 2.                                                 |           |
| <u></u>                                                              | Установи                                                | ть лич                      |                               |                                                                    |                             | Обзор                                              |           |
| Пароли закрыть<br>Эти мастера по:<br>ключей или уда                  | ых ключей<br>воляют изменить<br>илить запомненны        | варол еране                 | веденн<br>ОПоль<br>ОКомп      | юе имя задает ключевой к<br>зователя<br>ыютера                     | онтейнер:                   | По сертификату                                     |           |
| Измонить                                                             |                                                         | Vaanu                       |                               |                                                                    |                             | 🎦 КриптоПро CSP                                    |           |
|                                                                      | 0                                                       | С                           | ыбери <sup>.</sup><br>Crypto- | re CSP для поиска ключевь<br>Pro GOST R 34.10-2001 Cry             | ых контейн<br>ptographic \$ | Выбор ключевого контейнера<br>В списке показывать: | 0:09:-    |
|                                                                      |                                                         |                             |                               |                                                                    |                             | Список ключевых контейчеров пользовател            | ные имена |
|                                                                      |                                                         |                             |                               |                                                                    |                             | Считыватель Имя контейнера                         | n.        |
|                                                                      |                                                         |                             |                               |                                                                    |                             | Athena ASE 8686662 6686682 666662 72               | 1092305   |
|                                                                      |                                                         |                             |                               |                                                                    |                             |                                                    |           |

Затем нажать кнопку «Готово» (Рис.8 Ввод пин-кода) откроется окно «КриптоПРО CSP» для ввода пин-кода для контейнера. В открывшемся окне пин-код остается пустым, нажать «ОК».

Рис.8 Ввод пин-кода

| 1             |                    |                  |                             |                   |          |                       |                            |
|---------------|--------------------|------------------|-----------------------------|-------------------|----------|-----------------------|----------------------------|
| лгоритмы      | Безопасность       | Winlogon         | Настройки TLS               |                   |          |                       |                            |
| Общие         | Оборудование       | Сервис           | Дополнительно               |                   |          |                       |                            |
| Сонтейнер за  | крытого ключа      |                  |                             |                   |          |                       |                            |
| Эти мастера г | озволяют протести  | ровать, скопир   | овать или                   |                   |          |                       |                            |
| удалить кон   | 😥 Изменение па     | роля контейне    | ера закрытого ключа         |                   | $\times$ |                       |                            |
| Протестиро    |                    |                  |                             |                   |          |                       |                            |
| Cananakanan   | Контейнер зак      | рытого ключ      | a                           | -                 | - Inter  |                       |                            |
| Этот мастер   | Введите или        | укажите конте    | инер закрытого ключа, на    | сотором необходим | °        |                       |                            |
| зконтейнер    | Piblicitino Hap    |                  |                             |                   |          |                       |                            |
| ертификато    |                    |                  |                             |                   |          |                       |                            |
|               |                    |                  |                             |                   |          |                       |                            |
|               |                    |                  |                             |                   |          |                       |                            |
| тот мастер    |                    |                  |                             |                   |          |                       |                            |
| сонтейнером   | Имя ключевого кон  | тейнера:         |                             |                   |          |                       |                            |
| кранилище.    | \\.\Athena ASEDriv | e IIIe USB 0\βBB | ввв2 вввеве2 ввеее 72109    | 2305 O6:          | зор      |                       |                            |
|               |                    |                  |                             | <b>D</b>          |          |                       |                            |
| Тароли закр   | Пользователя       | ает ключевои н   | сонтейнер:                  | по серти          | фикату   |                       |                            |
|               | Компьютера         |                  |                             |                   |          |                       |                            |
| слючей или    |                    |                  |                             |                   | (D-2     |                       |                            |
|               | _                  |                  |                             |                   | 👩 Крип   | тоПро CSP             |                            |
| Измени        | Выберите CSP для I | поиска ключев    | ых контейнеров:             |                   | 0        |                       | 0:08                       |
|               | Crypto-Pro GOST R  | 34.10-2012 Cry   | ptographic Service Provider | ~                 |          | Введите pin-код для к | онтейнера "вввввв2 вввввв2 |
| -             |                    |                  | 1.                          |                   |          | BBBBB5 121092303      |                            |
|               |                    |                  | < Hogan                     | Forma             | 0        |                       | RU                         |
|               |                    |                  | A I IDODA                   | 101050            | -        | Ріп-код:              |                            |
|               |                    |                  |                             |                   |          |                       |                            |
|               |                    |                  |                             |                   | запом    | нить ріп-код          |                            |
|               |                    |                  |                             |                   |          |                       |                            |
|               |                    |                  |                             |                   | 2        | OK                    | Отмена                     |

В новом окне «КриптоПРО CSP» (Рис.9 Установка пин-кода) необходимо установить новый пин-код для контейнера (рекомендуется установить пин-код, который был ранее в пин-конверте с картой), нажать «ОК».

Рис.9 Установка пин-кода

|                                                                                                    | A CONTRACTOR                                                                                                    |                                                                                       |                                                                                            |                                                                                                    |                                                                                           |                |                                     |
|----------------------------------------------------------------------------------------------------|----------------------------------------------------------------------------------------------------|---------------------------------------------------------------------------------------|--------------------------------------------------------------------------------------------|----------------------------------------------------------------------------------------------------|-------------------------------------------------------------------------------------------|----------------|-------------------------------------|
| Алгоритмы                                                                                                    | Безопасность                                                                                                    | Winlogon                                                                              | Настройки TLS                                                                              |                                                                                                    |                                                                                           |                |                                     |
| Общие                                                                                                    | Оборудование                                                                                                    | Сервис                                                                                | Дополнительно                                                                              |                                                                                                    |                                                                                           |                |                                     |
| Контейнер з                                                                                                   | акрытого ключа                                                                                                    |                                                                                       |                                                                                            |                                                                                                    |                                                                                           |                |                                     |
| Эти мастера                                                                                                   | позволяют протести                                                                                                    | ровать, скопир                                                                        | овать или                                                                                  |                                                                                                    |                                                                                           |                |                                     |
| удалить кон                                                                                                   | 😥 Изменение па                                                                                                    | роля контейне                                                                         | ера закрытого ключа                                                                        |                                                                                                    | $\times$                                                                                  |                |                                     |
| Протестир                                                                                                    |                                                                                                    |                                                                                       |                                                                                            |                                                                                                    |                                                                                           |                |                                     |
| Consultances                                                                                                  | Контейнер зак                                                                                                    | рытого ключ                                                                           | a                                                                                          |                                                                                                    | [ Take                                                                                    |                |                                     |
| Этот мастел                                                                                                   | изменить па                                                                                                    | укажите конте<br>роль.                                                                | инер закрытого ключ                                                                        | а, на котором необход                                                                                                   | цимо                                                                                      |                |                                     |
| в контейнер                                                                                                   |                                                                                                    |                                                                                       |                                                                                            |                                                                                                    |                                                                                           |                |                                     |
| сертификат                                                                                                    |                                                                                                    |                                                                                       |                                                                                            |                                                                                                    |                                                                                           |                |                                     |
|                                                                                                    |                                                                                                    |                                                                                       |                                                                                            |                                                                                                    |                                                                                           |                |                                     |
|                                                                                                    |                                                                                                    |                                                                                       |                                                                                            |                                                                                                    |                                                                                           |                |                                     |
| Личный серт                                                                                                   |                                                                                                    |                                                                                       |                                                                                            |                                                                                                    |                                                                                           |                |                                     |
| Личный серт<br>Этот мастер                                                                                    |                                                                                                    |                                                                                       |                                                                                            |                                                                                                    |                                                                                           |                |                                     |
| Личный серт<br>Этот мастер<br>контейнерог                                                                     | Имя ключевого кон                                                                                                    | птейнера:                                                                             |                                                                                            |                                                                                                    |                                                                                           |                |                                     |
| Личный серт<br>Этот мастер<br>контейнеро<br>хранилище.                                                        | Имя ключевого кон                                                                                                    | нтейнера:<br>ve IIIe USB 0\рве                                                        | 36662 6666682 666662                                                                       | 721092305                                                                                                    | Обзор                                                                                     |                |                                     |
| Личный серт<br>Этот мастер<br>контейнеро<br>хранилище.                                                        | Имя ключевого кон (\ \Athena ASEDriv                                                                                                  | птейнера:<br>re IIIe USB 0\рвв<br>ает ключевой к                                      | авва 2 ваваава 2 вавава 2<br>контейнер:                                                    | 721092305                                                                                                    | Обзор                                                                                     |                | ~                                   |
| Личный серт<br>Этот мастер<br>контейнероі<br>хранилище.<br>Пароли закр                                        | Имя ключевого кон<br>\\. \Athena ASEDriv<br>Введенное имя зад<br>© Пользователя                                                       | нтейнера:<br>re IIIe USB 0\вва<br>ает ключевой к                                      | зөвө2 өвөөөө2 өөөөө2<br>контейнер:                                                         | 721092305                                                                                                    | <b>Обзор</b><br>SP                                                                        |                | ×                                   |
| Личный серт<br>Этот мастер<br>контейнероі<br>хранилище.<br>Пароли закр<br>Эти мастера                         | Имя ключевого кон<br>\\.\Athena ASEDriv<br>Введенное имя зад<br>© Пользователя<br>Компьютера                                          | нтейнера:<br>re IIIe USB 0\рве<br>ает ключевой к                                      | зөвө2 өөөөө 2 өөөөө 2<br>контейнер:                                                        | 721092305                                                                                                    | <b>Обзор</b><br>SP                                                                        |                | ×<br>0:05:17                        |
| Личный серт<br>Этот мастер<br>контейнерои<br>хранилище.<br>Пароли закр<br>Эти мастера<br>ключей или           | Имя ключевого кон<br>\\. \Athena ASEDriv<br>Введенное имя зад<br>© Пользователя<br>Компьютера                                         | нтейнера:<br>re IIIe USB 0\вве<br>ает ключевой к                                      | зөвө2 ваваа 2 вавае 2<br>контейнер:                                                        | 721092305<br>ЖриптоПро С<br>Введите д<br>введите д                                                                      | Обзор<br>Sp<br>цважды новый ріп-к<br>ивава 72102305"                                      | од для контейн | ×<br>0:05:17<br>ера "ввввва2        |
| Личный серт<br>Этот мастер<br>контейнероі<br>хранилище.<br>Пароли закр<br>Эти мастера<br>ключей или           | Имя ключевого кон<br>(), Athena ASEDriv<br>Введенное имя зад<br>© Пользователя<br>Конпьютера<br>Выберинте СSP аля                     | нтейнера:<br>re IIIe USB 0\вве<br>ает ключевой к                                      | звав2 вавава2 вавав2<br>контейнер:<br>ыу контейнеров:                                      | 721092305<br>КриптоПро С<br>Введите д<br>вевевер в                                                                      | Обзор<br>Sp<br>важды новый ріп-к<br>веве 2721092305*                                      | од для контейн | ×<br>0:05:17<br>ера "вевеве2        |
| Личный серт<br>Этот мастер<br>контейнероі<br>хранилище.<br>Пароли закр<br>Эти мастера<br>ключей или<br>Измені | Имя ключевого кон<br>(), Athena ASEDriv<br>Введенное имя зад<br>© Пользователя<br>Компьютера<br>Выберите CSP для<br>Спирь 2го сОST В  | тейнера:<br>е IIIe USB 0\рва<br>ает ключевой к<br>поиска ключеви<br>34.10-2012 сох    | звав2 вавава2 вавав2<br>контейнер:<br>ых контейнеров:<br>продгары: Service Prov            | 721092305<br>В КриптоПро С<br>Введите д<br>вевевез в                                                                    | Обзор<br>Sp<br>цважды новый ріп-к<br>вввв2 721092305*                                     | од для контейн | ×<br>0:05:17<br>вера "вевеве2       |
| Личный серт<br>Этот мастер<br>контейнерои<br>хранилище.<br>Пароли закр<br>Эти мастера<br>ключей или<br>Измени | Имя ключевого кон<br>(), Athena ASEDriv<br>Введенное имя зад<br>© Пользователя<br>Компьютера<br>Выберите CSP для<br>Стурto-Pro GOST R | нтейнера:<br>re IIIe USB 0\рве<br>ает ключевой к<br>поиска ключеви<br>.34.10-2012 Cry | звав2 вавава2 вавав2<br>контейнер:<br>ых контейнеров:<br>ptographic Service Prov           | 721092305<br>КриптоПро С<br>Введите д<br>вевеве2 в<br>о Установить ног                                                  | Обзор<br>Sp<br>цважды новый ріп-к<br>івавв2 721092305*<br>зый пароль                      | од для контейн | ×<br>0:05:17<br>јера "ввевев2<br>RU |
| Личный серт<br>Этот мастер<br>контейнерои<br>хранилище.<br>Пароли закр<br>Эти мастера<br>ключей или<br>Измени | Имя ключевого кон<br>(), Athena ASEDriv<br>Введенное имя зад<br>© Пользователя<br>Компьютера<br>Выберите CSP для<br>Сгурто-Pro GOST R | нтейнера:<br>e IIIe USB 0\рве<br>ает ключевой к<br>поиоса ключеви<br>34, 10-2012 Cry  | авва2 вавава2 вавава2<br>контейнер:<br>ых контейнеров:<br>ptographic Service Prov          | 721092305<br>КриптоПро С<br>Введите д<br>вевевез в<br>вевевез в<br>о Установить ног<br>Новый ріп-код                    | Обзор<br>Sp<br>18ажды новый ріп-к<br>18вав2 721092305*<br>зый пароль<br>: ••••            | од для контейн | Х<br>0:05:17<br>іера "ввявява<br>RU |
| Личный серт<br>Этот мастер<br>контейнерои<br>хранилище.<br>Пароли закр<br>Эти мастера<br>ключей или<br>Измені | Имя ключевого кон<br>(\Athena ASEDriv<br>Введенное имя зад<br>© Пользователя<br>Компьютера<br>Выберите CSP для<br>Сгурto-Pro GOST R   | нтейнера:<br>re IIIe USB 0\рве<br>ает ключевой к<br>поиска ключеви<br>34, 10-2012 Cry | авве2 вевее 2 веее 2<br>контейнер:<br>ых контейнеров:<br>ptographic Service Prov<br>< Наза | 721092305<br>КриптоПро С<br>Введите д<br>ввевев 2 в<br>ввевев 2 в<br>о Установить ног<br>Новый ріп код<br>Подтверждени  | Обзор<br>SP<br>Iважды новый ріп-к<br>извев2 721092305*<br>вый пароль<br>: ••••            | од для контейн | Х<br>0:05:17<br>ера "вевеве2<br>RU  |
| Личный серт<br>Этот мастер<br>контейнероі<br>хранилище.<br>Пароли закр<br>Эти мастера<br>ключей или<br>Измені | Имя ключевого кон<br>( Wthena ASEDriv<br>Введенное имя зад<br>© Пользователя<br>Компьютера<br>Выберите CSP для<br>Сгурto-Pro GOST R   | нтейнера:<br>re IIIe USB 0\рвв<br>ает ключевой к<br>поиска ключеви<br>.34.10-2012 Cry | авве2 вевеее2 вевее2<br>контейнер:<br>ых контейнеров:<br>ptographic Service Prov<br>< Hase | 721092305<br>КриптоПро С<br>Введите д<br>ввевев 2 в<br>везевев 2 в<br>о Установить ног<br>Новый ріп-код<br>Подтверждени | Обзор<br>Sp<br>Iважды новый ріп-к<br>вевев 2 721092305*<br>зый пароль<br>: ••••<br>: •••• | од для контейн | Х<br>0:05:17<br>ера "ввевев2<br>RU  |